# **Unclaimed Funds**

If a check is returned unclaimed or is lost and outstanding for a specific period of time, the check should be voided, and the money should be moved to the Unclaimed Funds accounts.

### Void the Check

Go to the case detail screen, click on the **Assigned date** link to get into the Requirement Detail screen of a requirement that was included on the unclaimed check.

| - Requirements | Тор |            |                     |            |              | Options     |
|----------------|-----|------------|---------------------|------------|--------------|-------------|
| Name           |     | Assigned   | Requirement         | Start      | Status       | Status date |
| Carol Brady    |     | 11/5/2018  | Change of Venue Fee | 11/8/2018  | Paid in full | 11/9/2018   |
| Greg Brady     |     | 10/18/2018 | Refunds             | 10/18/2018 | Paid in full | 10/18/2018  |
| Greg Brady     |     | 10/11/2018 | Bond                | 10/11/2018 | Paid in full | 10/11/2018  |

In this example, check number 5 has been returned, no forwarding address on file. Click on the **Check Date** link to void the check.

| - Requirement transactions | Descending  | Тор     |                                  | Options  |
|----------------------------|-------------|---------|----------------------------------|----------|
| Date                       | Туре        | Number  | Memo                             | Amount   |
| 10/11/2018 6:09:30 AM      | Assessmer   | it      | Assess Bond                      | \$500.00 |
| 10/11/2018 6:10:11 AM      | Payment     | 0000010 | Pay Bond                         | \$500.00 |
| 10/11/2018 6:15:01 AM      | Debit/Credi | t       | Disburse to Probation            | \$200.00 |
| 10/11/2018 6:15:15 AM      | Debit/Credi | t       | Disburse to Clerk                | \$200.00 |
| 10/11/2018 6:15:25 AM      | Debit/Credi | t       | Disburse to Client               | \$100.00 |
| 10/11/2018 10:39:53 AM     | Deposit     |         |                                  | \$500.00 |
| 10/11/2018 10:42:28 AM     | Disburse P  | rep     |                                  | \$500.00 |
| 10/11/2018 10:49:10 AM     | Check       | 5       | 02D07-1810-JP-000002 bond refund | \$100.00 |
| 11/23/2018 7:49:22 AM      | Check       | 14      |                                  | \$200.00 |

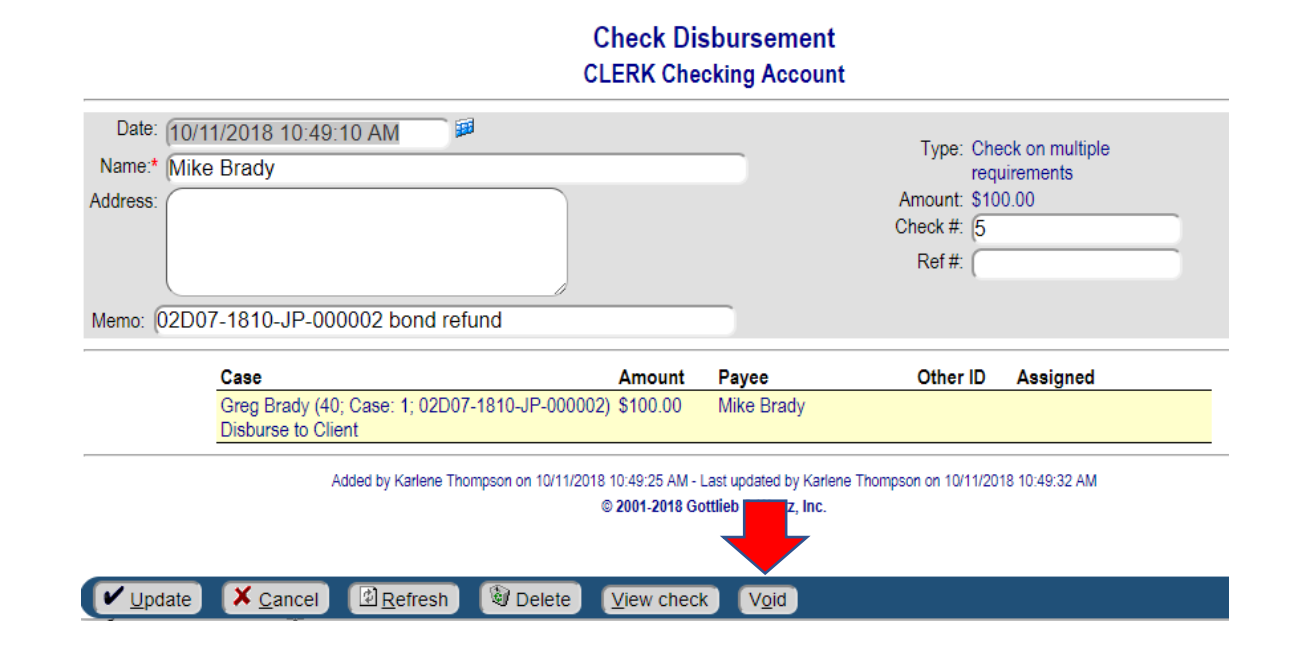

## **Void Transaction**

Date: 10/11/2018 10:49:10 AM Type: Check No: 5 Amount: \$100.00 Name: Mike Brady Memo: 02D07-1810-JP-000002 bond refund

Reference No:

| WARNING - this Ve<br>transaction, enter t | oid process can not be reversed. To void the above he void reason and void date and press the Void button. |
|-------------------------------------------|----------------------------------------------------------------------------------------------------|
| Void reason:*<br>Void date:               | Check returned (11/23/2018 8:22:49 am)                                                                     |
| Optional Requirement Alert                |                                                                                                    |
| Alert type:*                              | UNCV - Uncashed Check Voided 🔻                                                                             |
| Notes:                                    | No forwarding address                                                                                      |
|                                           |                                                                                                    |
| X Cancel Refresh Void                     |                                                                                                    |

Once the check has been voided, the money is once again in the liability account waiting to be disbursed. You need to move it from that liability account and put it into the appropriate unclaimed funds liability account.

| <ul> <li>Requirement transactions</li> </ul> | Descending Te | ор           |                                                    | Options  |
|----------------------------------------------|---------------|--------------|----------------------------------------------------|----------|
| Date                                         | Туре          | Number       | Memo                                               | Amount   |
| 10/11/2018 6:09:30 AM                        | Assessment    |              | Assess Bond                                        | \$500.00 |
| 10/11/2018 6:10:11 AM                        | Payment       | 0000010      | Pay Bond                                           | \$500.00 |
| 10/11/2018 6:15:01 AM                        | Debit/Credit  |              | Disburse to Probation                              | \$200.00 |
| 10/11/2018 6:15:15 AM                        | Debit/Credit  |              | Disburse to Clerk                                  | \$200.00 |
| 10/11/2018 6:15:25 AM                        | Debit/Credit  |              | Disburse to Client                                 | \$100.00 |
| 10/11/2018 10:39:53 AM                       | Deposit       |              |                                                    | \$500.00 |
| 10/11/2018 10:42:28 AM                       | Disburse Prep |              |                                                    | \$500.00 |
| 10/11/2018 10:49:10 AM                       | Check         | 5            | VOID(Check returned):02D07-1810-JP-000002 bond ref | \$100.00 |
| 11/23/2018 7:49:22 AM                        | Check         | 14           |                                                    | \$200.00 |
| 11/23/2018 8:22:49 AM                        | General       | 0000018-GENJ | Check returned                                     | \$100.00 |

Click on the **Options** link, then click the **Add a Transaction** link.

| Transaction Detail                           |   |
|----------------------------------------------|---|
| Date: 11/23/2018 8:29:44 am                  |   |
| Type:* (M23 - Move to 2023 Unclaimed Funds 🔹 | ) |
| Amount:* 100.00                              |   |
| Payment method: Select •                     |   |

- **Date** Enter a T for today's date and time.
- **Type** Select the appropriate unclaimed funds year to move the money into.
- Amount Enter the amount of the unclaimed check.

Click the **Update** button to save your work.

#### Menu | Miscellaneous | Requirements | Requirement Alerts

This will provide you with a list of all requirements that have an alert. Select your date range, this will be the date of the alert.

List Requirement Alerts Enter criteria and press Submit thru 2/18/2015 Alert type: -- Select --~ Start date: 1/19/2015 Requirement type: -- Select --Requirement code: -- Select -- V  $\mathbf{v}$ PO unit: -- Select -- 🗸 PO user ID: Quest User ID Only include open alerts Include current PO Include notes Submit File # Alert date Alert finding Name Alert type Requirement Jones, Bob Joe 10 2/18/2015 1:26:38 PM Unclaimed Restitution Total names listed: 1 Total alerts listed: 1

Alert type, you can select a specific alert, if applicable.

Click the **Submit** button to see the results.

If the payee is found, you should move the funds out of unpaid funds back into the appropriate liability account so you can create a new check for the payee.

Go to the case and click on the Requirement to get into the Requirement Detail screen. Scroll to the bottom of the page to the Requirement Transactions, click on the **Options** link, then click the **Add a Transaction** link.

|        | Transaction Detail                          |
|--------|---------------------------------------------|
| Date:  | (11/23/2018 9:06:37 am                      |
| Type:* | R23 - Return 2023 Unclaimed Funds to client |

Click the **Update** button to save your work.

#### Menu | Miscellaneous | Financial | List Disbursable

When it is time to disburse the funds to the state, simply click the year you wish to disburse, and print the check.

## List Disbursable Accounts Select accounts to disburse

|                                       | Transactions Thru: 10/<br>Total Amount Selected: | /31/2018 3:59:59<br>\$250.00         | PM 🔎                                   |                 |
|---------------------------------------|--------------------------------------------------|--------------------------------------|----------------------------------------|-----------------|
| _                                     | Submit                                           | Press Submit if y<br>Press Update to | ou change 'Transactio<br>create check. | ons thru' date. |
|                                       |                                                  | Chick here to hat a                  | in hold requirements                   |                 |
| Account                               |                                                  |                                      | Balance &                              | Held            |
| Account<br>Mass disbu                 | ursements                                        |                                      | Balance &                              | Held            |
| Account<br>Mass disbu<br>Office of th | irsements<br>he Indiana Attorney Gener           | ral                                  | Balance &                              | Held            |